# Software pro zařazování podniku do skupiny A nebo B dle zákona o prevenci závažných havárií

# Uživatelský manuál pro provozovatele

## Přístup do software

Software je přístupný přes přihlašovací formulář na adrese http://zapos.tlp.eu/sypos/admin/.

Pro získání přihlašovacích údajů do software a související informace nás prosím kontaktujte:

- mailem na servicedesk@tlp-emergency.com,
- telefonicky na 272 739 211.

Po upřesnění potřebných údajů Vám bude vytvořen uživatelský účet zaslány přihlašovací údaje.

Základní informace o projektu TB050MZP016, v rámci kterého byl software vyvinuta, jsou uvedeny na informační stránce http://zapos.tlp.eu/web/index.html.

Software byl vytvořen s finanční podporou TA ČR v rámci programu BETA.

# Způsob práce se software

Po přihlášení do software je zobrazen hlavní rozcestník.

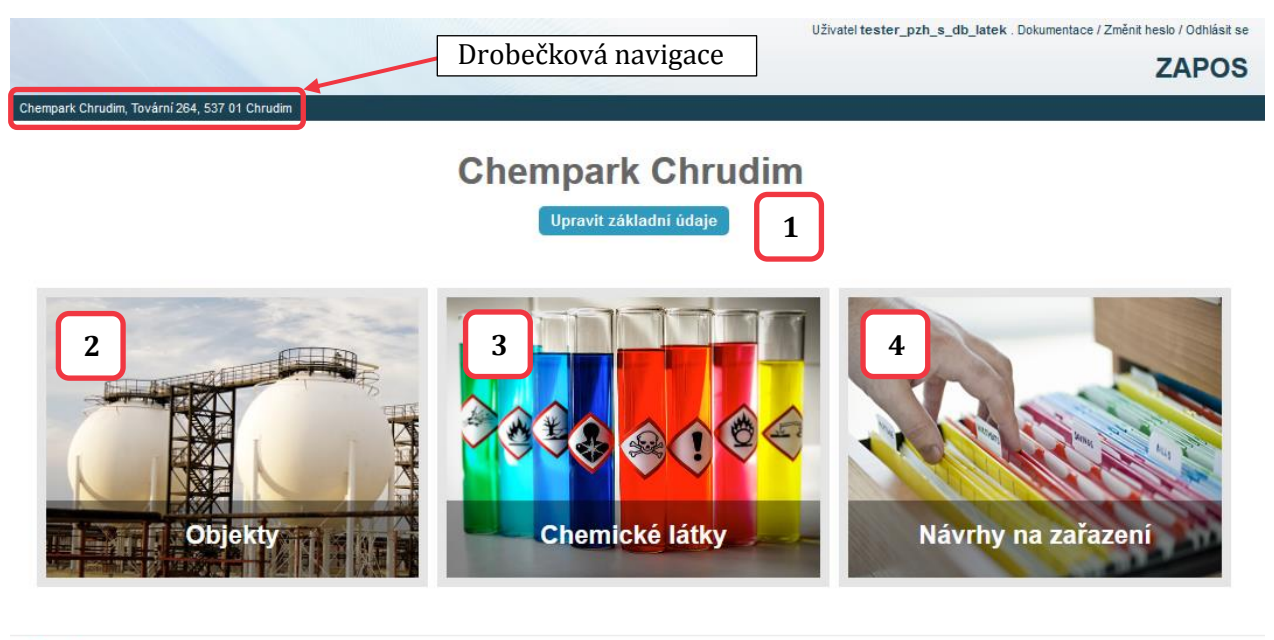

# č

R

Tento software byl vytvořen s finanční podporou TA ČR.

Program Beta

#### **Obrázek 1: Hlavní rozcestník**

Z hlavního rozcestníku je možné přistupovat ke klíčovým funkcím systému:

- 1. správa základních údajů o provozovateli
- 2. správa objektů provozovatele
- 3. správa chemických látek, se kterými provozovatel nakládá napříč svými objekty
- 4. tvorba a správa návrhu na zařazení pro jednotlivé objekty

Z každé části aplikace je možné se vrátit zpět na hlavní rozcestník kliknutím na první odkaz v drobečkové navigaci (název provozovatele).

Doporučený způsob práce se software je následující:

- 1. Úprava základních údajů provozovatele
- 2. Zavedení všech objektů provozovatele, pro které plánujete zpracovávat návrhy na zařazení (obrázkový odkaz "Objekty")
- 3. Zavedení všech (nebezpečných) chemických látek, se kterými nakládáte napříč objekty (obrázkový odkaz "Chemické látky")
- 4. Zpracování návrhů na zařazení (obrázkový odkaz "Návrhy na zařazení")

### Správa základních údajů provozovatele

| mpark Chrudim, Tovární<br>Měna záznam<br>Základní údaje<br>Název:         | i 264, 537 01 (<br>nu: prov | <u>Chrudim</u> > upravit údaje |      |          |   | ZAP     |
|---------------------------------------------------------------------------|-----------------------------|--------------------------------|------|----------|---|---------|
| npark Chrudim, Továrni<br>M <b>ěna záznam</b><br>ľákladní údaje<br>Název: | i 264, 537 01 (<br>nu: prov | Chrudim⇒upravit údaje          |      |          |   |         |
| <b>nĕna záznam</b><br>ákladní údaje<br>lázev:                             | nu: prov                    | ozovatel                       |      |          |   |         |
| ákladní údaje<br>lázev:                                                   |                             | 02010101                       |      |          |   | Histo   |
| ázev:                                                                     |                             |                                |      |          |   |         |
|                                                                           |                             | Chempark Chrudim               |      |          |   |         |
| Krátký název:                                                             |                             |                                |      |          |   |         |
| oznámka:                                                                  |                             |                                |      |          |   |         |
| č.                                                                        |                             | 25506644                       |      |          |   |         |
| ю.                                                                        |                             | identifikační číslo subjektu   | AREO |          |   |         |
| Právní forma:                                                             |                             | akciová společnost             |      |          | • |         |
| Adresa sídla                                                              |                             |                                | <br> |          |   |         |
| Obec:                                                                     | Chrudim                     |                                |      |          |   |         |
| Ulice:                                                                    | Tovární                     |                                |      |          |   |         |
| õtala aastaa (                                                            |                             |                                |      |          |   |         |
| Cisio popisne:                                                            | 264                         |                                |      |          |   |         |
| P.O. Box:                                                                 |                             |                                |      |          |   |         |
| Část obce:                                                                |                             |                                |      |          |   |         |
| PSČ:                                                                      | 537 01                      |                                |      |          |   |         |
| Okres:                                                                    | Chrudim                     |                                |      |          |   |         |
| Kontaktní spojení                                                         |                             |                                |      |          |   |         |
| yp kontaktu*                                                              |                             | Spojení*                       |      | Poznámka |   | Smazat? |
| 420225366111 (recepce)                                                    |                             | +420225266111                  |      | recepce  |   |         |
| tereron - pevna mika                                                      |                             | 1420223300111                  |      | Tecepce  |   |         |
| e-mail                                                                    | •                           | chempark@info.com              |      |          |   |         |
| Přidat další                                                              |                             |                                |      |          |   |         |
| Předměty činnosti                                                         |                             |                                |      |          |   |         |
| opis*                                                                     |                             |                                |      |          |   | Smaza   |

#### Obrázek 2: Formulář základních údajů provozovatele

Základní údaje provozovatele vyplňte na formuláři, který je přístupný z hlavního rozcestníku přes odkaz "Upravit základní údaje".

Pro uložení údajů klikněte na tlačítko "Uložit" v pravém dolním rohu formuláře, následně budete přesměrováni na hlavní rozcestník.

Vyplněné základní údaje se budou reflektovat v návrzích na zařazení.

|                                             |                    |                         | Uživatel tester_pzh       | _s_db_latek . Dokumentace / Změnit heslo / Odhlás |
|---------------------------------------------|--------------------|-------------------------|---------------------------|---------------------------------------------------|
|                                             |                    |                         |                           | ZAPC                                              |
| empark Chrudim, Tovární 264, 537 01 Chrudir | <u>n</u> > Objekty |                         |                           |                                                   |
| Dbjekty                                     |                    |                         |                           | Přidat nový záznam                                |
| 2                                           | Hledat             |                         |                           | Filtr (Skrýt)                                     |
| bjekt                                       | Adresa             | Spojení                 | Zařazení dle 224/2015 Sb. | Dle: zařazení dle<br>224/2015 Sb                  |
| ýrobní jednotka PU1 2                       |                    |                         | nespadá pod 224/2015 Sb.  | Vše                                               |
| ýrobní jednotka PU2                         |                    |                         | skupina A                 | nespadá pod 224/2015 Sb.                          |
| ýrobní jednotka PU3                         |                    |                         | skupina B                 | nezařazeno 🛖                                      |
| łalezeno záznamů: 3                         |                    |                         |                           | skupna A ♥<br>skupna B ●<br>vyřazeno ●            |
| A                                           | Tento softw        | are byl vytvořen s fina | inční podporou TA ČR.     | Program <b>Be</b>                                 |

## Správa objektů provozovatele

Obrázek 3: Tabulární přehled objektů provozovatele.

Tabulární přehled objektů provozovatele přístupný z hlavního rozcestníku přes obrázkový odkaz "Objekty".

- 1. Kliknutím na odkaz "Přidat nový záznam" přejdete na formulář vložení nového objektu.
- 2. Kliknutím na název (již zadaného) objektu v tabulárním seznamu přejdete na rozcestník konkrétního objektu.

### Rozcestník konkrétního objektu

|                                                                |                      | Uživatel tester_pzh_s_db_k | atek . Dokumentace / Změnit heslo / Odhlásit se |
|----------------------------------------------------------------|----------------------|----------------------------|-------------------------------------------------|
|                                                                |                      |                            | ZAPOS                                           |
| <u>ľpět na provozovatele &gt; Objekty</u> > Výrobní jednotka f | PU2                  |                            |                                                 |
| 📕 Výrobní jednotka PU2 🥜 upravit zákl                          | adní údaje           |                            |                                                 |
| ٩                                                              | Hiedat               |                            |                                                 |
| Základní údaje                                                 |                      | Мара                       |                                                 |
| Název                                                          | Výrobní jednotka PU2 |                            | Vektorová I etecká                              |
| Spojení                                                        | nezadáno             |                            | Textorera Ecidenia                              |
| Zařazení dle 224/2015 Sb.                                      | skupina A            | + usku                     |                                                 |
| Zařazení objektu dle 224/2015 Sb.                              |                      | V Blehovs                  |                                                 |
| Návrhy na zařazení objektu 2                                   |                      |                            | prim.                                           |
|                                                                |                      | Blehovsko                  | ČÚZaK a datový sklad HZS ČR                     |

#### Obrázek 4: Rozcestník objektu

Z rozcestníku konkrétního objektu můžete přejít na:

- 1. formulář úpravy údajů objektu včetně možnosti jeho smazání
- 2. tabulární přehled návrhů na zařazení zpracovaných pro daný objekt

### Úpravy údajů objektu, vkládání nového objektu

Formuláře pro úpravy údajů objektu a vkládání nového objektu jsou prakticky totožné.

|                  |                                                                                                    | Uživatel tester_pzh_s_db_latek . Dokume | ntace / Změnit heslo / Odhlás          |
|------------------|----------------------------------------------------------------------------------------------------|-----------------------------------------|----------------------------------------|
|                  |                                                                                                    |                                         | ZAPC                                   |
| na provozovatele | e⇒ <u>Objektv</u> ⇒ <u>Výrobní jednotka PU2</u> ⇒ upravit údaje                                                                    |                                         |                                        |
| měna zázn        | amu: objekt                                                                                                    |                                         | Histori                                |
| Základní údaje   |                                                                                                    | Мара                                    |                                        |
| Název:           | Výrobní jednotka PU2                                                                                                    | A                                       | f                                      |
| 📄 Název obsah    | uje název provozovatele<br>zda název objektu obsahuje již název provozovatele                                                      | Zákił                                   | adní mapa<br>Vektorová                 |
| Poznámka:        |                                                                                                    | Dopt                                    | Letecká<br>ňující vrstvy<br>Lokalizace |
| Lokalizace:      | 49°57'15.979"N 15°48'13.200"E Zadat souřadnice<br>pro upřesnění lokalizace zadejte adresu objektu, nebo upravte pozici přímo na mr | pê<br>V Blehovsku                       | Hranice objektu                        |
|                  |                                                                                                    |                                         | ùm.                                    |
| Hranice objektu  |                                                                                                    |                                         | a second                               |
| Další informace  | 3                                                                                                    |                                         | 1º str                                 |
| lkona pro mapu   | Procházet Soubor nevybrán.                                                                                                    | 112<br>Blehovsko<br>140 137 138         |                                        |
| Adresa           |                                                                                                    | 20 m                                    | 1                                      |
| Obec:            |                                                                                                    | 1186*                                   | ČÚZaK a datový sklad HZS               |
| Ulice:           |                                                                                                    |                                         |                                        |
| Číslo popisné:   |                                                                                                    |                                         |                                        |
| P.O. Box:        |                                                                                                    |                                         |                                        |
| PSČ:             |                                                                                                    |                                         |                                        |
| Okres:           |                                                                                                    |                                         |                                        |
| Kontaktní spoj   | eni                                                                                                    |                                         |                                        |
| yp kontaktu*     | Spojení*                                                                                                    | Poznámka                                | Smazat?                                |
|                  |                                                                                                    |                                         |                                        |
| Přidat další     |                                                                                                    |                                         |                                        |

#### Obrázek 5: Formulář pro editaci / vkládání údajů o objektu

Na formuláři můžete upravit (vkládat pro nové objekty) základní údaje objektu včetně geografických dat.

Změny (případně nové údaje pro nově vkládaný objekt) uložíte:

- kliknutím na odkaz "uložit" v dolní části formuláře, po uložení budete přesměrování na tabulární přehled objektů
- kliknutím na "uložit a přidat další záznam", po uložení bude vyvolán formulář pro zadání dalšího objektu

Objekt můžete smazat prostřednictvím červeného tlačítka "smazat" v levém dolním rohu formuláře.

## Správa chemických látek provozovatele

Tabulární přehled chemických látek provozovatele je přístupný z hlavního rozcestníku přes obrázkový odkaz "Chemické látky".

V tomto modulu je nutné evidovat všechny (nebezpečné) chemické látky, které mohou být následně využity pro zpracování návrhů na zařazení.

|      |                                                     | Uživatel tester_pzh_s_dt                                                       | b_latek . Dokume | ntace / Změnit | heslo / Odhlásit se |
|------|-----------------------------------------------------|--------------------------------------------------------------------------------|------------------|----------------|---------------------|
|      |                                                     |                                                                                |                  |                | ZAPOS               |
| Chem | park Chrudim, Tovární 264, 537 01 Chrudim > Chemic  | ské látky provozovatele                                                        |                  |                |                     |
| Cł   | emické látky provozovatele                          |                                                                                |                  | Přidat ne      | ový záznam 斗        |
| Q    |                                                     | Hiedat                                                                         |                  |                | 1                   |
| s    | mazat vybrané chemické látky provozovatele Vyb      | braných je 0 položek z celkem 8.                                               |                  |                |                     |
|      | Název látky                                         | ۵                                                                              | Číslo CAS        | Číslo ES       | Indexové číslo      |
|      | 7-[(4,6-DICHLOR-1,3,5-TRIAZIN-2-YL)AMINO<br>DISODNÝ | )]-4-HYDROXY-3-(4-{[2-{SULFONATOXY]ETHYL]SULFONYL}FENYLAZO)NAFTALEN-2-SULFONÁT | 129009-88-7      | 404-600-7      | 611-023-00-6        |
|      | ACETYLEN ; rozpuštěný                               |                                                                                | 74-86-2          | 200-816-9      | 601-015-00-0        |
|      | AMONIAK ; bezvodý                                   |                                                                                | 7664-41-7        | 231-635-3      | 007-001-00-5        |
|      | BENZEN                                              |                                                                                | 71-43-2          | 200-753-7      | 601-020-00-8        |
|      | ETHYLEN                                             |                                                                                | 74-85-1          | 200-815-3      | 601-010-00-3        |
|      | CHLOR                                               |                                                                                | 7782-50-5        | 231-959-5      | 017-001-00-7        |
|      | PROPAN                                              |                                                                                | 74-98-6          | 200-827-9      | 601-003-00-5        |
|      | VODÍK ; stlačený                                    |                                                                                | 1333-74-0        | 215-605-7      | 001-001-00-9        |
| N    | Nezeno záznamů: 8                                   |                                                                                |                  |                |                     |
|      |                                                     |                                                                                |                  |                |                     |
|      |                                                     |                                                                                |                  |                |                     |

| т    | Α                              |                                                        | Program Rota   |
|------|--------------------------------|--------------------------------------------------------|----------------|
| Č    | R                              | Tento software byl vytvořen s finanční podporou TA ČR. | Flogiditt Beta |
| Obra | ázek 6: Tabulární seznam chemi | cký látek provozovatele                                |                |

- 1. Kliknutím na odkaz "Přidat nový záznam" přejdete na formulář vložení nové látky.
- 2. Kliknutím na název (již zadané) látky v tabulárním seznamu přejdete na její editační formulář

#### Formulář pro vkládání / editaci chemické látky

|                                   |                                                                                                    |                 |        | Uživatel tester_pzh_s_db_latek . Dokumen           | ace / Změnit heslo / Odhlá |
|-----------------------------------|----------------------------------------------------------------------------------------------------|-----------------|--------|----------------------------------------------------|----------------------------|
|                                   |                                                                                                    |                 |        |                                                    | ZAPO                       |
| ipark Chrudim, Tovární 264, 537 ( | )1 Chrudim > Chemické látky provozovatele > ACETYLEN ; rozpuštěný >                                                                 | o upravit údaje | e      |                                                    |                            |
| něna záznamu: ch                  | emická látka provozovatele                                                                                                    |                 |        |                                                    | Histor                     |
| ákladní údaje                     |                                                                                                    |                 |        |                                                    |                            |
| /ybrat látku z databáze:          | 💿 ano 🛛 ne                                                                                                    |                 |        |                                                    |                            |
| Chemická látka:                   | ACETYLEN ; rozpuštěný 🙀 🔍                                                                                                    |                 |        |                                                    |                            |
| lázev látky:                      | ACETYLEN ; rozpuštěný                                                                                                    |                 |        |                                                    |                            |
| Ćíslo CAS:                        | 74-86-2<br>u směsí oddělte čísla složek čárkou nebo středníkem                                                                      |                 |        |                                                    |                            |
| Číslo ES:                         | 200-816-9<br>u směsí oddělte čísla složek čárkou nebo středníkem                                                                    |                 |        |                                                    |                            |
| ndexové číslo:                    | 601-015-00-0<br>u směsí oddělte čísla složek čárkou nebo středníkem                                                                 |                 |        |                                                    |                            |
|                                   |                                                                                                    |                 |        |                                                    |                            |
| lasifikace                        |                                                                                                    |                 |        |                                                    |                            |
| átka jmenovitě uvedená:           | Acetylen 🗱 🔍<br>vyberte látku ze seznamu, pokud se jedná o nebezpečnou látku jm                                                     | ienovitě uvede  | enou v | r nařízení (ES) č. 1272/2008 (SEVESO III)          |                            |
|                                   | Výběr více než jedné položky je možný přidržením klávesy "Control                                                                   | l" (nebo "Com   | mand   | " na Maou).                                        |                            |
| Jasifikace CLP:                   | Dostupná @<br>Q Filtr<br>Expl.<br>Unst. Expl.; H200<br>Expl. 1.1; H201                                                              |                 |        | Vybraná @<br>Flam. Gas 1; H220<br>Press. Gas; H280 | *                          |
|                                   | Expl. 1.2; H202<br>Expl. 1.3; H203<br>Expl. 1.4; H204<br>Expl. 1.5; H205<br>Expl. 1.6<br>Flam. Gas 2; H221<br>Chem Unst Gas A; H230 |                 | 0      |                                                    |                            |
|                                   | Chem. Unst. Gas B; H231<br>Aerosol 1; H222 H229<br>Aerosol 2; H223 H229                                                             |                 |        |                                                    | ~                          |
|                                   | Chem. Unst. Gas B; H231<br>Aerosol 1; H222 H229<br>Aerosol 2; H223 H229<br>Vybrat vše O                                             | Ŧ               |        | 🔇 Odebrat vše                                      | ~                          |

#### Obrázek 7: Formulář chemické látky

Zaškrtnutí volby "Vybrat látku z databáze" volitelně umožňuje načíst data o látce z podkladové databáze látek s harmonizovanou klasifikací dle nařízení 1272/2008/ES (CLP). V případě této volby vyberete látku kliknutím na "lupu" v řádku "chemická látka", po kliknutí se otevře dialogové okno pro výběr látky.

| Q acety Hledat Začíná na 💟 3 výsledky (Celkem 4986) |  |                       |                      |           |  |
|-----------------------------------------------------|--|-----------------------|----------------------|-----------|--|
| Název                                               |  | Registrační číslo CAS | Indexové číslo (EEC) | Číslo ES  |  |
| ACETYLEN ; bez rozpouštědla                         |  | 74-86-2               | 601-015-00-0         | 200-816-9 |  |
| ACETYLEN ; rozpuštěný                               |  | 74-86-2               | 601-015-00-0         | 200-816-9 |  |
| ACETYLCHLORID                                       |  | 75-36-5               | 607-011-00-5         | 200-865-6 |  |

Obrázek 8: Dialogové okno pro výběr látky z podkladové databáze.

V rámci dialogového okna můžete vyhledávat, konkrétní látku vyberete kliknutím na její název, následně se dialogové okno zavře a data vybrané látky jsou zkopírována do formuláře.

Veškerá data můžete následně ještě upravit (např. z důvodu odlišné klasifikace v bezpečnostním listu, apod.)

Pokud není volba "Vybrat látku z databáze" zaškrtnuta, zadáváte veškeré údaje o látce ručně, na základě údajů v bezpečnostním listu.

Pozn.: V podkladové databázi se nachází POUZE látky s harmonizovanou klasifikací, ostatní je zapotřebí zadávat ručně!

Změny (případně nové údaje pro novou látku) uložíte:

- kliknutím na odkaz "uložit" v dolní části formuláře, po uložení budete přesměrování na tabulární přehled látek
- kliknutím na "uložit a přidat další záznam", po uložení bude vyvolán formulář pro zadání další látky

Látku můžete smazat prostřednictvím červeného tlačítka "smazat" v levém dolním rohu formuláře.

### Zpracování návrhů na zařazení

Tabulární přehled návrhů na zařazení pro jednotlivé objekty provozovatele je přístupný z hlavního rozcestníku přes obrázkový odkaz "Návrhy na zařazení".

|                                                      |                                 |                                                       |                       | Uživatel teste            | r_pzh_s_db_latek . Dokun | nentace / Změnit heslo / Odhlásit se                                                                                                    |
|------------------------------------------------------|---------------------------------|-------------------------------------------------------|-----------------------|---------------------------|--------------------------|----------------------------------------------------------------------------------------------------|
|                                                      |                                 |                                                       |                       |                           |                          | ZAPOS                                                                                                    |
| mpark Chrudim, Tovární 264, 537<br>ávrhy na zařazení | <u>701 Chrudim</u> ><br>objektů | Návrhy na zařazení objektů dle 22<br>dle 224/2015 Sb. | 24/2015 Sb.           |                           |                          | Přidat nový záznam 🕂                                                                                                    |
| 2                                                    |                                 | Hledat                                                |                       |                           |                          | Filtr (Skrýt)                                                                                                    |
| bjekt                                                | Titulek                         | Poslední změna                                        | Autor poslední úpravy | Zařazení dle 224/2015 Sb. | Stav návrhu              | Dle: objekt                                                                                                    |
| ýrobní jednotka PU1                                  |                                 | 8. listopadu 2016 18:01:12                            | tester_pzh_s_db_latek | nezařazeno                | nový                     | Vše 4<br>Výrobní jednotka PU1                                                                                                    |
| ýrobní jednotka PU2                                  |                                 | 8. listopadu 2016 23:19:35                            | tester_pzh_s_db_latek | skupina A                 | vydané rozhodnutí        | Výrobní jednotka PU2                                                                                                    |
| <u>ýrobní jednotka PU</u><br>Valezeno záznamů: 3     | J                               | 3. listopadu 2017 13:46:12                            | tester_pzh_s_db_latek | skupina B                 | vydané rozhodnutí        | Vytouni jednová POS<br>Dle: zařazení dle<br>224/2015 Sb.<br>Vše<br>nezařazeno<br>skupina A<br>skupina B<br>Dle: stav návrhu<br>Vše<br>nový<br>čeká na rozhodnutí<br>vydané rozhodnutí<br>zamhnutý |

#### Program **Beta**

zapos.tlp.eu/sypos/admin/kontakty/subjekt/3760/provoz/provozovna/ <sup>D</sup> software byl vytvořen s finanční podporou TA ČR.

Obrázek 9: Tabulární přehled návrhů na zařazení

Т А

- 1. Kliknutím na odkaz "Přidat nový záznam" přejdete na formulář vytvoření nového návrhu na zařazení.
- 2. Kliknutím na název objektu v tabulárním seznamu přejdete na rozcestník daného návrhu na zařazení s možností dalších úprav.

V systému je možné evidovat více návrhů na zařazení pro jeden objekt.

#### Vložení nového návrhu na zařazení

|                                    |                                 |                             |                                              | Uživatel tester_pzh_s_db_latek | . Dokumentace / Změnit heslo / Odhlás |
|------------------------------------|---------------------------------|-----------------------------|----------------------------------------------|--------------------------------|---------------------------------------|
|                                    |                                 |                             |                                              |                                | ZAPC                                  |
| mpark Chrudim, Tovární 264, 537 01 | Chrudim > Návrhy na zařazení ob | ojektů dle 224/2015 Sb. > P | řidat nový záznam                            |                                |                                       |
| ávrh na zařazení obj               | ektu dle 224/2015 \$            | Sb.: přidat                 |                                              |                                |                                       |
| -<br>Základní údaje                |                                 |                             |                                              |                                |                                       |
| Objekt:                            | Výrobní jednotka PU1            | •                           |                                              |                                |                                       |
| Titulek:                           |                                 |                             |                                              |                                |                                       |
| Poznámka:                          |                                 |                             |                                              |                                |                                       |
| Údaje o provozních činnostech      | a okolí objektu                 |                             |                                              |                                |                                       |
| Popis činnosti provozovatele:      |                                 |                             |                                              |                                |                                       |
|                                    | popis stávající nebo plánované  | činnosti provozovatele      |                                              |                                |                                       |
| Popis okolí objektu:               |                                 |                             |                                              |                                |                                       |
|                                    | popis okolí objektu se všemi pr | vky, které mohou závažnou   | انه.<br>havárii způsobit nebo zhoršit její n | ésledky                        |                                       |
| Fyzické osoby oprávněné jedn       | at za provozovatele             |                             |                                              |                                |                                       |
| yzicka osoba opravnena jedi        | at za provozovatele: #1         |                             |                                              |                                | Sma                                   |
| Jineno.                            |                                 |                             |                                              |                                |                                       |
| Přijmení:                          |                                 |                             |                                              |                                |                                       |
| Bydliště:                          |                                 |                             |                                              |                                |                                       |
| yzická osoba oprávněná jedu        | at za provozovatele: #2         |                             |                                              |                                | Sma                                   |
| Jméno:                             |                                 |                             |                                              |                                |                                       |
| Příjmení:                          |                                 |                             |                                              |                                |                                       |
| Bydliště:                          |                                 |                             |                                              |                                |                                       |
|                                    |                                 |                             |                                              |                                |                                       |

#### Obrázek 10: Formulář nového návrhu na zařazení

Po vyplnění základních údajů návrhu lze pokračovat:

- kliknutím na odkaz "uložit a pokračovat v úpravách" v dolní části formuláře, po uložení budete přesměrování na doplnění chemických látek předmětného návrhu na zařazení
- kliknutím na odkaz "uložit" v dolní části formuláře, po uložení budete přesměrování na tabulární přehled návrhů na zařazení
- kliknutím na "uložit a přidat další záznam", po uložení bude vyvolán formulář pro zadání dalšího návrhu

|         |                                                                                                    |                  |                                                                                                    |                                                            | Uživat | el teste | r_pzh_s_db_latek . D       | okumentace / Změnit hes | lo / Odhlásit se |
|---------|----------------------------------------------------------------------------------------------------|------------------|----------------------------------------------------------------------------------------------------|------------------------------------------------------------|--------|----------|----------------------------|-------------------------|------------------|
|         |                                                                                                    |                  |                                                                                                    |                                                            |        |          |                            | 2                       | ZAPOS            |
| Chem    | park Chrudim, Tovární 264, 537 01 Chrudim > <u>Návrhy na zařazení obje</u>                                                                | ktů dle 224/2015 | <u>Sb.</u> > <u>Výrobní jednotka PU1,</u>                                                                                                    | nový                                                       |        |          |                            |                         |                  |
| Vý      | robní jednotka PU1, nový Upravit návrh                                                                                                    | Generovat dol    | vument Odeslat náv                                                                                                    | 5                                                          |        |          |                            | Přidat lá               |                  |
| Q,<br>S | Hledat<br>mazat vybrané chemické látky v návrhu na zařazení Vybrany                                                                       | ých je 0 pol     | ýsledek: skupin                                                                                                    | ia A 🔞                                                     | 4      |          |                            | Filtr (Ukázat)          | Ľ                |
|         | Název látky 🗠                                                                                                    | Číslo CAS        | Klasifikace CLP                                                                                                    | Jmenovitě<br>vybraná látka /<br>kategorie<br>nebezpečnosti | A 👔    | в 👔      | Hmotnost 🍞                 | Skupenství              | Výpočet 🚯        |
|         | 7-[(4.6-DICHLOR-1,3,5-TRIAZIN-2-YL)AMINO]-4-HYDROXY-<br>3-[4-{[2-<br>(SULFONATOXY)ETHYL]SULFONYL}FENYLAZO)NAFTALEN-<br>2-SULFONAT DISODNÝ | 129009-88-7      | Skin Sens. 1; H317                                                                                                    |                                                            |        |          | 10,00<br>tuny<br>©<br>kg   | kapalina 👻              | ne 👔             |
|         | ACETYLEN; rozpuštěný                                                                                                    | 74-86-2          | Flam. Gas 1; H220<br>Press. Gas; H280                                                                                                    | 19. Acetylen                                               | 5      | 50       | 5,0<br>3                   | kapalina 💌              | ano              |
|         | AMONIAK 2                                                                                                    | 7664-41-7        | Flam. Gas 2; H221<br>Press. Gas; H280<br>Acute Tox. 3; H331<br>Skin Corr. 1B; H314<br>Aquatic Acute 1; H400                                        | 35. Bezvodý<br>amoniak                                     | 50     | 200      | 8,00<br>tuny<br>kg         | plyn 💌                  | ano              |
|         | CHLOR                                                                                                    | 7782-50-5        | Ox. Gas 1; H270<br>Press. Gas; H280<br>Acute Tox. 3; H331<br>Skin Irrit. 2; H315<br>Eye Irrit. 2; H319<br>STOT SE 3; H335<br>Aquatic Acute 1; H400 | 10. Chlor                                                  | 10     | 25       | 1300,00<br>tuny<br>@<br>kg | kapalina 💌              | ano              |
| Na      | alezeno záznamů: 4                                                                                                    |                  |                                                                                                    |                                                            |        |          |                            | Uložit a pře            | epočítat         |

Obrázek 11: Formulář vkládání látek do návrhu na zařazení

- 1. Kliknutím na odkaz "Přidat látku" nebo hromadné přidání látky (ikona dvě plus 🥙 ) přidáváte do návrhu na zařazení chemické látky (ze vytvořeného seznamu látek provozovatele).
- 2. Kliknutím na název látky v tabulárním seznamu přejdete na formulář dané látky v návrhu na zařazení.
- 3. Množství a skupenství látek můžete též upravovat přímo v tabulární seznamu (po úpravách je zapotřebí kliknout na odkaz **Uložit a přepočítat**).
- 4. Kliknutím na panel "výsledek" se zobrazí popis výpočtu návrhu na zařazení
- 5. Tlačítka Upravit návrh, Generovat dokument (případně Stáhnout dokument), Odeslat návrh
  - a. Upravit návrh vede na formulář úprav základních údajů návrhu

dokument návrhu stáhnout před odkaz Stáhnout dokument

b. Po kliknutí na odkaz Generovat dokument bude zpracovaný návrh vygenerován do formátu MS Word (operace zabere cca 20 – 30 sekund) a následně bude možné

Stáhnout dokument

c. Odkaz odeslat návrh daný návrh uzamkne pro úpravy a nasdílí s místně příslušným krajským úřadem – **tuto funkci není nutné využívat**.